# Памятка по настройке карты по умолчанию для получения переводов через Систему быстрых платежей (СБП)

1. Зайдите в настройки мобильного приложения

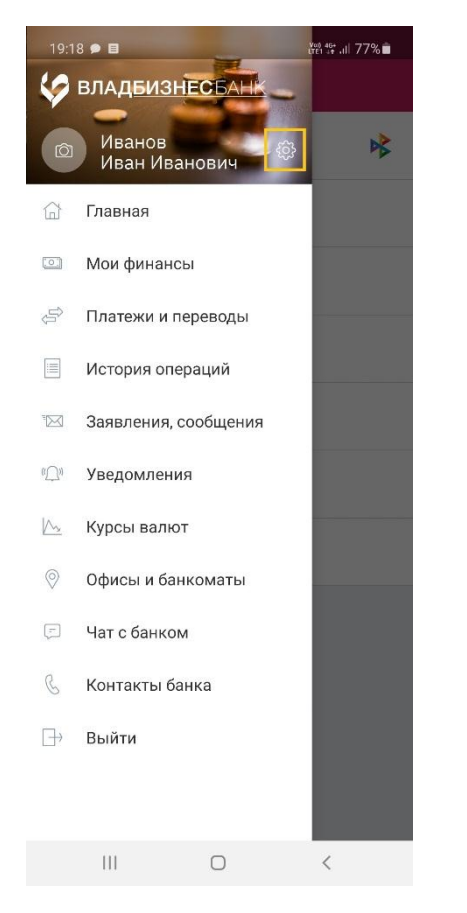

2. Выберите пункт «Система быстрых платежей»

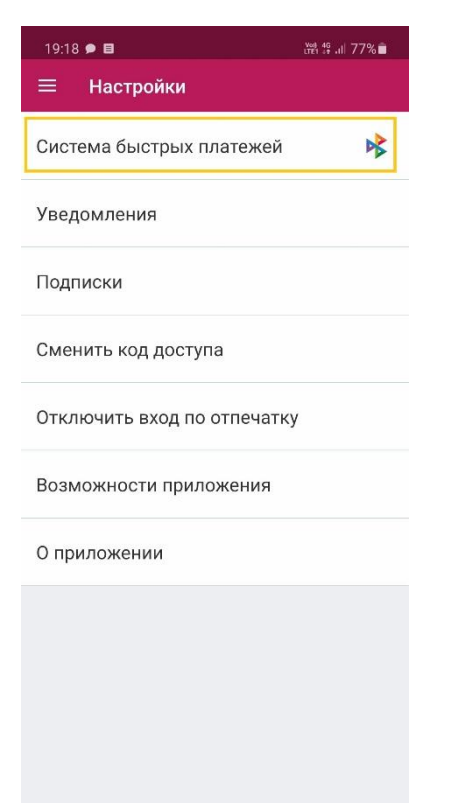

### 3. Перейдите на вкладку «Настройка»

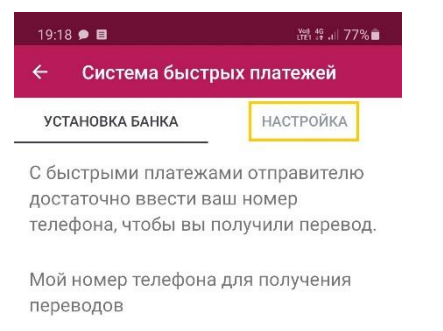

+7 (900) 089-50-05

#### Установка банка по умолчанию в Системе быстрых платежей

АО "ВЛАДБИЗНЕСБАНК" будет предложен Отправителю, как банк по умолчанию, для переводов вам по номеру телефона через Систему быстрых платежей.

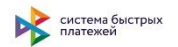

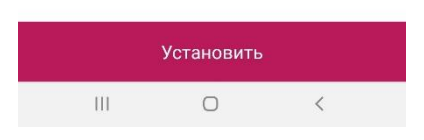

#### 4. Нажмите на поле для выбора карты

| 19:18 🗩 🖪                  |            | t¥£1 \$6 .ı  77%∎ |  |
|----------------------------|------------|-------------------|--|
| ← Система быстрых платежей |            |                   |  |
| УСТАНОВКА Б                | АНКА       | НАСТРОЙКА         |  |
| Переводы, о                | тправленн  | ые вам через      |  |
| Систему быс                | трых плате | ежей, будут       |  |
| зачисляться                | на выбран  | ный счет.         |  |
| Куда                       |            |                   |  |
|                            |            |                   |  |

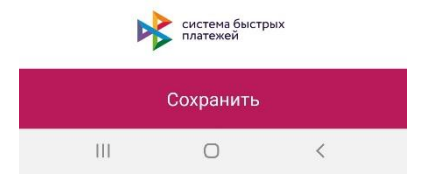

5. Выберите необходимую карту

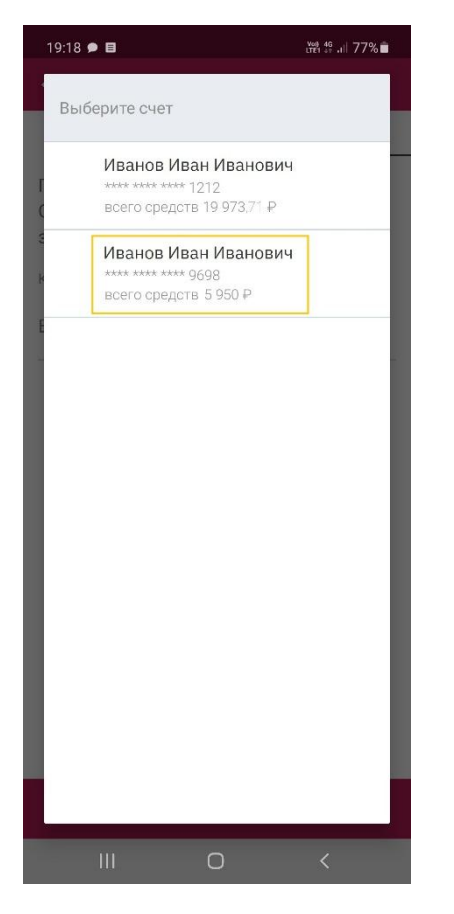

## 6. Нажмите кнопку «Сохранить»

v

| t₩1 #6 .il 77% 🖻           |  |  |
|----------------------------|--|--|
| ← Система быстрых платежей |  |  |
| НАСТРОЙКА                  |  |  |
|                            |  |  |

Переводы, отправленные вам через Систему быстрых платежей, будут зачисляться на выбранный счет.

#### Куда

Иванов Иван Иванович

\*\*\*\* \*\*\*\* \*\*\*\* 9698 всего средств 5 950 ₽

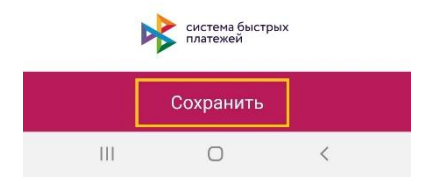